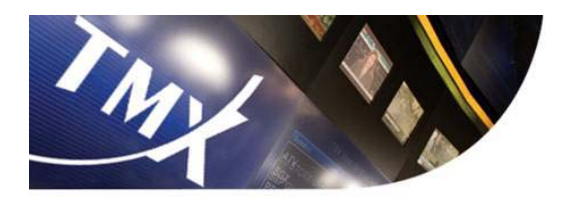

.

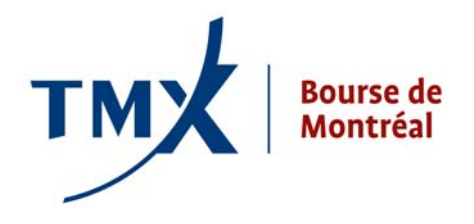

# SPECIAL TERMS TRANSACTION REPORTING FORM USER GUIDE

Regulatory Division Bourse de Montréal Inc.

Version 1.0

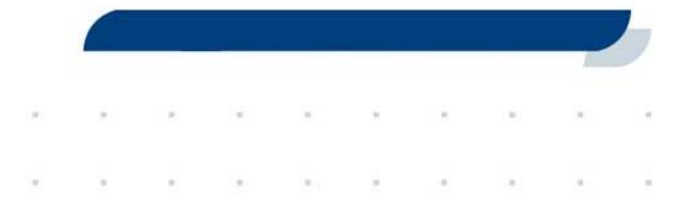

 Toronto Stock Exchange
 TSX Venture Exchange
 TMX Select
 Alpha
 Montreal Exchange
 BOX
 NGX
 Shorcan

 The Canadian Depository for Securities Limited
 Canadian Derivatives Clearing Corporation

 TMX Datalinx
 TMX Atrium
 TMX Technology Solutions
 Equicom

# TABLE OF CONTENT

| 1.     | PURPOSE OF THE SPECIAL TERMS TRANSACTION REPORTING FORM                | .3      |
|--------|------------------------------------------------------------------------|---------|
| 2.     | SPECIAL TERM TRANSACTION SUBMISSION PROCESS                            | 3       |
| 3.     | GETTING STARTED                                                        | .3      |
| 4.     | SPECIAL TERMS TRANSACTION REPORTING FORM FUNCTIONALITY                 | 4       |
| 4.1.   | LOGIN SCREEN                                                           | .4      |
| 4.2.   | CREATE A NEW USER                                                      | .4      |
| 4.3.   | EDIT OR DEACTIVATE USERS                                               | .4      |
| 4.4.   | MAKING A NEW SUBMISSION                                                | .5      |
| 4.5.   | NEW SUBMISSION PROCESS                                                 | .5      |
| 4.5.1. | REQUIRED APPROVAL BY THE COUNTERPARTY (WHEN TRANSACTION IS NO A CROSS) | T<br>.8 |
| 4.6.   | SUBMISSION SUMMARY TABLE                                               | .8      |

# 1. Purpose of the Special Terms Transaction Reporting Form

The Special Terms Transaction Reporting Form is to be used by approved participants of the Bourse to report Exchange for Physical (EFP), Exchange for Risk (EFR) and Riskless Basis Cross (RBC) transactions to the Market Operations Department (MOD) of the Bourse. The reporting form, located at (<u>http://sttrf-frots.m-x.ca/</u>), includes the use of login credentials, drop down menus, reference numbers, and mandatory/conditional fields. The "smart form" is interactive and self-explanatory and serves to minimize the amount of potential erroneous or rejected submissions. This document is to be used as a guide for users of the "smart form".

### 2. Special Term Transaction Submission Process

The submission process will involve the entering of transaction details by an initiating party. The user will have to indicate if the transaction is a "Cross Transaction" or a "Trade against another firm". If the submission is indicated as being a cross transaction its details will be sent to the Market Operations Department (MOD) of the Bourse for approval. Conversely, if the submission is marked as a "Trade against another firm" the details of the submission will be transmitted to the designated counterparty firm and SAM authorized person for review and approval. If the details of the transmitted to the more approved, by the said counterparty, the details will subsequently be transmitted to the MOD for final approval. However, if disapproved by the counterparty the submission will be returned to the initiator with comments from the former. The initiator of the submission will then be required to either amend or cancel the submission. Kindly refer to Annex A for a detailed flowchart of the submission process.

# 3. Getting Started

Firstly, the Special Terms Transaction Reporting Form is restricted to SAM Authorized Persons of Canadian and Foreign approved participants of the Bourse. Secondly, in order to gain entry to the Special Terms Transaction Reporting Form portal, Administrator login credentials must be obtained from the Regulatory Division of the Bourse. The latter will transmit Administrator login credentials to the Chief Compliance Officers (CCO) of approved participants. The CCO may delegate his Administrator privileges to whom he/she deems appropriate. SAM Authorized Persons must request login credentials from their respective CCO/Administrator. Users possessing Administrator privileges will be able to create login particulars for members of their firm that are SAM Authorized Persons. Any questions pertaining to the functioning of the Special Term Transaction Reporting Form and the submitting of Special Term Transactions should be directed to the Market Operations Department of the Bourse (1-866-576-8836 or 514-871-7877).

# 4. Special Terms Transaction Reporting Form Functionality

# 4.1. Login Screen

Designated users will log into the Special Term Transaction Reporting Form (STTRF), using their unique credentials, via the following URL: (<u>http://sttrf-frots.m-x.ca/</u>)

| Special Terms T | ransaction F | Reporting Form |  |
|-----------------|--------------|----------------|--|
| Login form      |              |                |  |
| Piem            | - Select     |                |  |
| Email           |              |                |  |
| Password        |              |                |  |
| Language        | English      | •              |  |
|                 | Sign in      |                |  |
| Forgot password |              |                |  |

#### 4.2. Create a New User

The functionality to create a new user is restricted to the Administrator of the approved participant. <u>The login ID must be the SAM Authorized Person's e-mail address</u> and their password will be that which was chosen by the Administrator at the time at which the new user was created.

If desired, the new user can subsequently reset their password once logged into the portal by selecting "Change Password" on the right hand side of the screen.

Change Password

# 4.3. Edit or Deactivate Users

If desired, a user's registration information may be edited by the Administrator. Also note that an Administrator has the ability to deactivate a login ID (a Login ID must be deactivated by the Administrator if a SAM Authorized Person ceases to be employed by the Participant).

Users will have three login attempts. The login ID will be locked after three failed attempts, the password may only be reset by the Administrator.

# 4.4. Making a New Submission

Once inside the Special Terms Transaction Reporting Form users will have access to submitting a new special terms transaction by:

• Selecting the "New Submission" icon

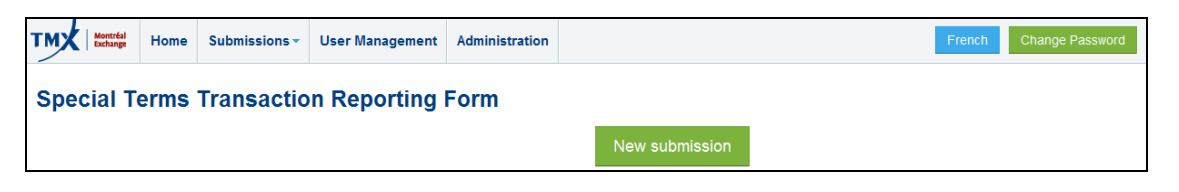

"or"

• Selecting the "Submissions" tab on the left hand of the screen, which will cause a drop down menu to appear, and subsequently selecting the "New Submission" Icon that appears.

| Itere schemating         Visit Of Discuss Statistics         Availing counterparty approval         Rejected by counterparty and returned for review         Approved by the Exchange and returned for review         Approved by the Exchange and returned for review         Approved by the Exchange and returned for review         Approved by the Exchange and returned for review         Approved by the Exchange and returned for review         Additing sour approval         Beturned for review         Availing Exchange and returned for review         Beturned for review         Additing sour approval         Beturned for review         Additing by the Exchange and returned for review         Additing by the Exchange and returned for review         Approved by the Exchange and returned for review         Approved by the Exchange and returned for review         Approved by the Exchange and returned for review         Approved by the Exchange and returned for review         Approved by the Exchange         Approved by the Exchange         Approved by the Exchange         Approved by the Exchange         Approved by the Exchange         Approved by the Exchange         Approved by the Exchange         Approved by the Exchange         Approved by the i | MX Home                    | Submissions - User Management Administra                                                                                                    | French Change P                                                               | assi |
|----------------------------------------------------------------------------------------------------|----------------------------|----------------------------------------------------------------------------------------------------|-------------------------------------------------------------------------------|------|
| Approved by the Exchange     Image: Canceled by you       Archived submissions     ed for review       Biocress Statustions     ed for review       Awaiting your approval     Image: Canceled by the Exchange and returned for review       Awaiting Exchange and returned for review     Image: Canceled by the Exchange and returned for review       Approved by the Exchange and returned for review     Image: Canceled by the Exchange       Archived submissions     Image: Canceled by the Initiator       Archived submissions     Image: Canceled by the Initiator       Archived submissions     Image: Canceled by the Initiator                                                                                                    | Special Terms <sup>-</sup> | New submission<br>Yous our consensations<br>Awaiting counterparty approval<br>Rejected by counterparty and returned for review<br>Awaiting Exchange approval<br>Rejected by the Exchange and returned for review | New submission                                                                |      |
| Becomes Statistics     Image: Statistics       Awaiting Suchange approval     ned for review       Awaiting Exchange approval     ned for review       Avaiting Exchange approval     ned for review       Approved by the Exchange and returned for review     Image: Statistics       Approved by the Exchange     Image: Statistics       Archived submissions     Image: Statistics                                                                                                    |                            | Approved by the Exchange<br>Cancelled by you<br>Archived submissions                                                                                                    | ed for review  I Awaiting your approval  Returned for review                  |      |
| Awaiting Exchange approval<br>Bejected by the Exchange and returned for review<br>Approved by the Exchange<br>Cancelled by the Initiator<br>Archived submissions<br>2   Cancelled by the initiator                                                                                                    |                            | econecis seenssions<br>Awalting your approval<br>Returned for review                                                                                                    | Awating Exchange approval                                                     |      |
| Archived submissions  Cancelled by the initiator                                                                                                    |                            | Awaiting Exchange approval<br>Rejected by the Exchange and returned for review<br>Approved by the Exchange<br>Cancelled by the initiator                                                                         | Rejected by the Exchange and returned for review     Approved by the Exchange |      |
|                                                                                                    |                            | Archived submissions                                                                                                    | 2 Cancelled by the initiator                                                  |      |

# 4.5. New Submission Process

The New Submission must be initiated by a single party. In cases where the transaction is not a cross, the parties must decide on an initiator (the party that will submit the transaction details). The initiator of the transaction must complete the details found in the form and once submitted the system will automatically prompt the counterparty to validate the information submitted by the initiator.

#### The following steps are required by the initiator:

**Step 1**: Selecting the type of special term transaction from the drop down menu as well as selecting the Trade Date and Trade Time "Montreal Time".

| TMX Montréal<br>Exchange                                                                                                    | Home  | Submissions | User Management | Administration |  | French | Change Password |
|----------------------------------------------------------------------------------------------------|-------|-------------|-----------------|----------------|--|--------|-----------------|
| Add a nev                                                                                                    | v sub | mission     |                 |                |  |        |                 |
| Special Term Transaction type     Trade Date and "Montréal time"       Select     2013-05-01     at     13     15     Image: Select and the select and the select and |       |             |                 |                |  |        |                 |

**Step 2**: Providing "General Information" pertaining to the special terms transaction by selecting an option from the respective drop down menus. Note that the "Transaction type" box will automatically be populated by the system once the "Counterparty firm" has been selected.

**Step 3:** Providing details pertaining to the "Futures contract component" by selecting an option from the respective drop down menu and entering the appropriate details. Note that additional details will be requested once the "Symbol" is selected.

| Futures contract component |                                                         |
|----------------------------|---------------------------------------------------------|
| Buyer / Seller             |                                                         |
| Symbol                     | Contract month & year                                   |
| Select                     | Select 💟 Select 💟                                       |
| Quantity                   | Price of futures contract (With no thousands separator) |

**Step 4**: Providing details pertaining to the "Cash Component or OTC Derivative Instrument" by selecting an option from the respective drop down menus and entering the appropriate details. Note that different details, pertaining to the Cash Component or OTC Derivative Instrument, will be requested depending on the Cash Component or OTC Derivative Instrument that is selected. Users will be expected to provide the maximum amount of details pertaining to Cash Component or OTC Derivative Instrument (Examples: in the instance of an EFP where the cash component is a bond the user would be expected to provide the issuer, the coupon as well as the maturity date of the bond or in the case of an EFR where the OTC derivative instrument is an interest rate swap (IRS) the user would be expected to provide the term and currency of the swap).

| Buyer & Seller       2013-06-17 at 10 x: 27 x         The cash component or OTC derivative instrument was executed by       Type         Select       Select         Nominal value (with no thousands separator)       Price of bond (Must be 4 decimals, eg: 123.0123)         CAN \$       CAN \$         Correlation coefficient (From -1 to 1. Two decimals, eg: -0.67)       Correlation matrix attachment (Mandatory for all EFRs         Market value       00000                                                                                                    | Buyer / Seller                                                  | Trade date and "Montréal time"                         |
|----------------------------------------------------------------------------------------------------|-----------------------------------------------------------------|--------------------------------------------------------|
| The cash component or OTC derivative instrument was executed by Select Vominal value (with no thousands separator) CAN \$ CAN \$ CAN \$ CAN \$ Correlation coefficient (From -1 to 1. Two decimals, eg: -0.67) Correlation coefficient (From -1 to 1. Two decimals, eg: -0.67) Correlation coefficient (Mandatory for all EFRs Correlation coefficient (Mandatory for all EFRs | Buyer & Seller                                                  | 2013-06-17 at 10 💌 : 27 💌                              |
| Select Select                                                                                                    | The cash component or OTC derivative instrument was executed by | Туре                                                   |
| Nominal value (with no thousands separator) CAN \$ CAN \$ CAN \$ CAN \$ CAN \$ Correlation coefficient (From -1 to 1. Two decimals, eg: -0.67) Correlation matrix attachment (Mandatory for all EFRs Market value                                                                                                    | Select                                                          | Select 💌                                               |
| CAN \$ CAN \$ CAN \$ CAN \$ Correlation coefficient (From -1 to 1. Two decimals, eg: -0.67) Correlation matrix attachment (Mandatory for all EFRs Parc Market value                                                                                                    | Nominal value (with no thousands separator)                     | Price of bond (Must be 4 decimals, eg: 123.0123)       |
| Correlation coefficient (From -1 to 1. Two decimals, eg: -0.67) Correlation matrix attachment (Mandatory for all EFRs Market value                                                                                                    | CAN \$                                                          | CAN \$                                                 |
| Parc<br>Market value                                                                                                    | Correlation coefficient (From -1 to 1. Two decimals, eg: -0.67) | Correlation matrix attachment (Mandatory for all EFRs) |
| Market value                                                                                                    |                                                                 | Parcourir                                              |
| 0.0000                                                                                                    |                                                                 | Market value                                           |
| 0.000                                                                                                    |                                                                 | 0.0000                                                 |
| Description of cash component or OTC derivative instrument                                                                                                    | Description of cash component or OTC derivative instrument      |                                                        |

If users wish to provide additional details pertaining to the "Special Terms Transaction" they can do so by utilizing the "Additional Details" box that has been provided below the "Cash Component or OTC derivative instrument" section that has been provided. <u>Note that users are encouraged to provide maximum details as submissions lacking information may be selected for auditing purposes.</u>

| li li li li li li li li li li li li li l                                                                                                    |  |  |  |  |  |  |
|----------------------------------------------------------------------------------------------------|--|--|--|--|--|--|
|                                                                                                    |  |  |  |  |  |  |
|                                                                                                    |  |  |  |  |  |  |
| The transmission of the above information to the Bourse and the subsequent validation and dissemination of the transaction by the Market Monitoring Department will not preclude the Bourse from<br>initiating any analysis and/or investigation to ensure that the transaction has been made in accordance with the applicable requirements of the Bourse (Rules of the Bourse). If following such analysis o<br>investigation i annexes that the transaction nose not in full compliance with whe applicable requirements of the Bourse (Rules of the Bourse). If following such analysis o<br>investigation is annexes that the transaction nose not in full compliance with whe applicable requirements to the Bourse the discription requirements of the supervised to the supervised to the supe |  |  |  |  |  |  |

**Step 5:** Confirmation or cancellation is achieved by selecting one of the two following options:

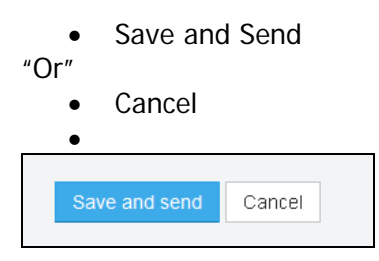

Note: If the "Transaction type" is a "Cross transaction" the submission will be sent directly to the Montreal Exchange "Market Operations Department" (MOD) for approval. MOD personnel will provide comments if the Special Terms Transaction is rejected, after which, the user will have to enter the portal and amend the submission in order to

address the issue(s); users may also choose to cancel the submission if they choose not to proceed.

# 4.5.1. Required approval by the counterparty (when transaction is not a cross)

If the transaction type is "Trade against another firm" the counterparty will automatically be alerted by e-mail and will be prompted to access the Special Terms Transaction portal in order to review the details of the transaction and provide approval. If the counterparty approves the "Special Terms Transaction" it will automatically be transmitted to the MOD for approval. If the counterparty rejects the "Special Term Transaction" they will have to provide comments relative to the reasons for the rejection. The rejected submission will then be re-sent to the initiating party in order to address the issues raised by the counterparty. At which point the initiator will have the choice to either cancel the submission or amend it. If the initiator chooses to amend the submission the approval process recommences and goes on until both parties are in agreement and the submission is transmitted to the MOD for approval. If the MOD rejects the submission the approval process recommences. Please note that the "smart form" has been designed with the objective of increasing the efficiency of the approval process by minimizing the possibilities of erroneous detail entries.

# 4.6. Submission Summary Table

The "Submission Summary Table", which is viewable upon entry into the Special Terms Transaction Reporting Form", outlines the status of submissions. The fields under the heading "Your outgoing submissions" outline submissions that were entered by the user and the fields under the heading "Incoming submissions" outline submissions where the user was a recipient, (or counterparty), of a special term transaction.

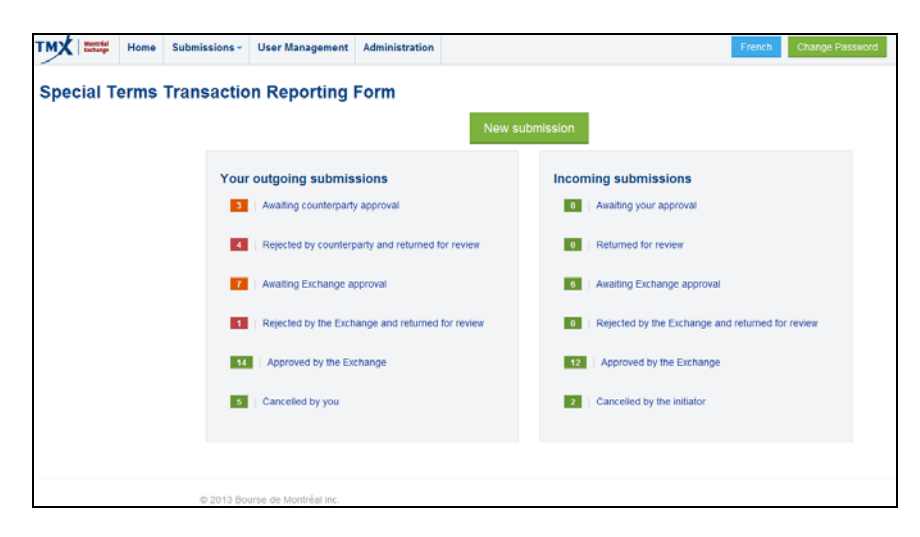

Field descriptions for "Your outgoing submissions":

- <u>Awaiting counterparty approval</u>: Submissions with a "Transaction type" = "Trade against another firm" that were entered by the user and sent to counterparty for approval.
- <u>Rejected by counterparty and returned for review:</u> Submissions with a "Transaction type" = "Trade against another firm" that were entered by the user and sent to counterparty for approval but rejected by the counterparty
- <u>Awaiting Exchange Approval</u>: Submissions that are awaiting the Exchange's approval
- <u>Rejected by the Exchange and returned for review</u>: Submissions that were rejected by the Exchange and returned for review
- Approved by the Exchange: Submissions that were approved by the Exchange
- Cancelled by you: Submissions that were rejected by the user

\*Note that users may view the archived submissions that were approved by the Exchange by selecting the "Submissions" tab on the top left hand of the screen and selecting "Archived submissions" under the heading "Your outgoing submissions"\*

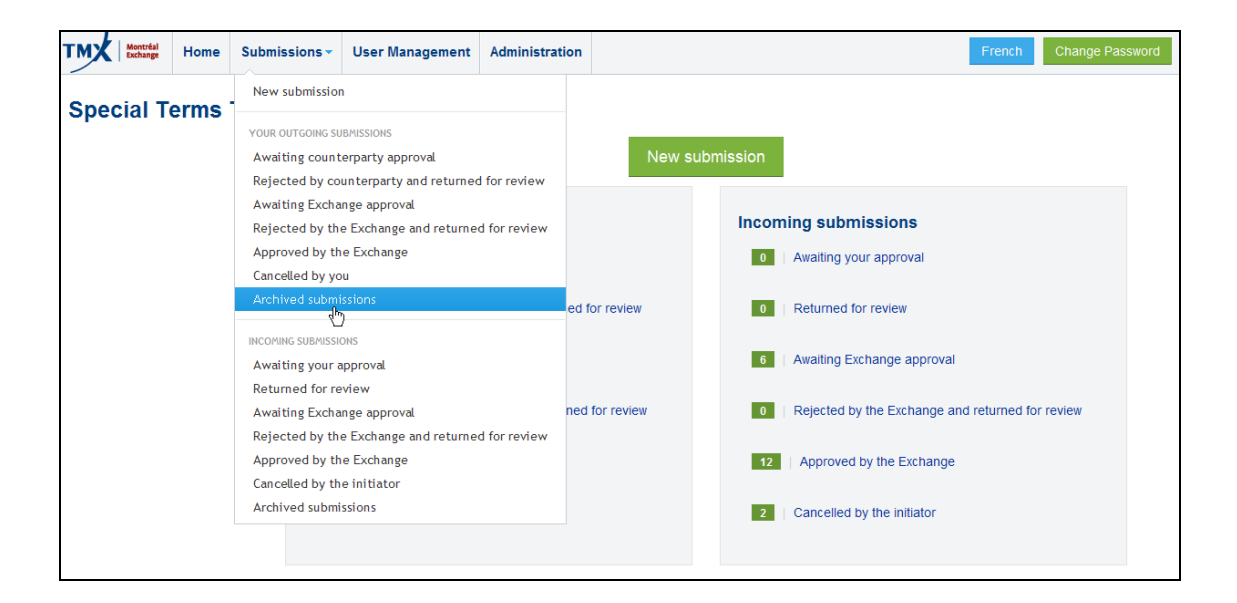

Field description for "Incoming submissions":

- <u>Awaiting your approval</u>: Submissions with a "Transaction type" = "Trade against another firm" that were sent to the user for approval; note that the recipient will not be able to amend the submission details but will have the ability to select the account type.
- <u>Returned for review</u>: Submissions with a "Transaction type" = "Trade against another firm" that were rejected by the user and sent back to the initiator to address issues.
- <u>Awaiting Exchange Approval</u>: Submissions that are awaiting the exchange's approval

- <u>Rejected by the Exchange and returned for review</u>: Submissions that were rejected by the Exchange and returned for review
- <u>Approved by the Exchange</u>: Submissions that were approved by the exchange
- <u>Cancelled by initiator</u>: Submissions with a "Transaction type" = "Trade against another firm" that were rejected by the initiator

\*Note that users may view the archived submissions that were approved by the exchange by selecting the "Submissions" tab on the top left hand of the screen and selecting "Archived submissions" under the heading "Incoming submissions"

| TMX Montréal<br>Exchange H | lome | Submissions -                                                                                                   | User Management                                | Administration     | n             |           | French Change Passwor                            |
|----------------------------|------|----------------------------------------------------------------------------------------------------|------------------------------------------------|--------------------|---------------|-----------|--------------------------------------------------|
| Special Ter                | me ' | New submission                                                                                                  | 1                                              |                    |               |           |                                                  |
|                            |      | YOUR OUTCOING SUBMISSIONS<br>Awaiting counterparty approval<br>Rejected by counterparty and returned for review |                                                |                    | New su        | ubmission |                                                  |
|                            |      | Awaiting Excha<br>Rejected by the                                                                               | nge approval<br>e Exchange and returne         | d for review       |               | Incom     | ning submissions                                 |
|                            |      | Approved by th                                                                                                  | e Exchange                                     |                    |               | 0         | Awaiting your approval                           |
|                            |      | Archived submit                                                                                                 | ssions                                         | ec                 | d for review  | 0         | Returned for review                              |
|                            |      | INCOMING SUBMISSIC                                                                                              | ons<br>pproval                                 |                    |               | 6         | Awaiting Exchange approval                       |
|                            |      | Returned for re<br>Awaiting Excha<br>Rejected by the                                                            | view<br>nge approval<br>e Exchange and returne | ne<br>d for review | ed for review | 0         | Rejected by the Exchange and returned for review |
|                            |      | Approved by th<br>Cancelled by th                                                                               | e Exchange<br>e initiator                      |                    |               | 12        | Approved by the Exchange                         |
|                            |      | Archived submi                                                                                                  | ssions                                         |                    |               | 2         | Cancelled by the initiator                       |
|                            |      |                                                                                                    |                                                |                    |               |           |                                                  |

Once the users have selected any of the items from the "Your outgoing submissions" or the "Incoming submissions" sections, they will subsequently have the ability to view the details of the submission by selecting "view details". In cases where they were an initiator of the special term transaction and the transaction was rejected by either the counterparty or the MOD, they will have the ability to either amend the submission or cancel it. Note that users will be able to view comments from the MOD as well as from the counterparty by selecting "view details" or "Edit". Furthermore, the users will also be able to view an historic progression of the submission via the "comments" screen.

| Outgoing, Rejected an | nd Returned for Rev | view             |        |                |              |                 |
|-----------------------|---------------------|------------------|--------|----------------|--------------|-----------------|
| Reference Number      | Recipient           | Transaction Type | Symbol | Buyer / Seller | -            | Actions         |
|                       |                     | EFP              | CGB    | Buyer & Seller | View details | 🖾 Edit 🗙 Cancel |

Any questions pertaining to the functioning of the Special Term Transaction Reporting Form and the submitting of Special Term Transactions should be directed to the Market Operations Department of the Bourse (1-866-576-8836 or 514-871-7877).

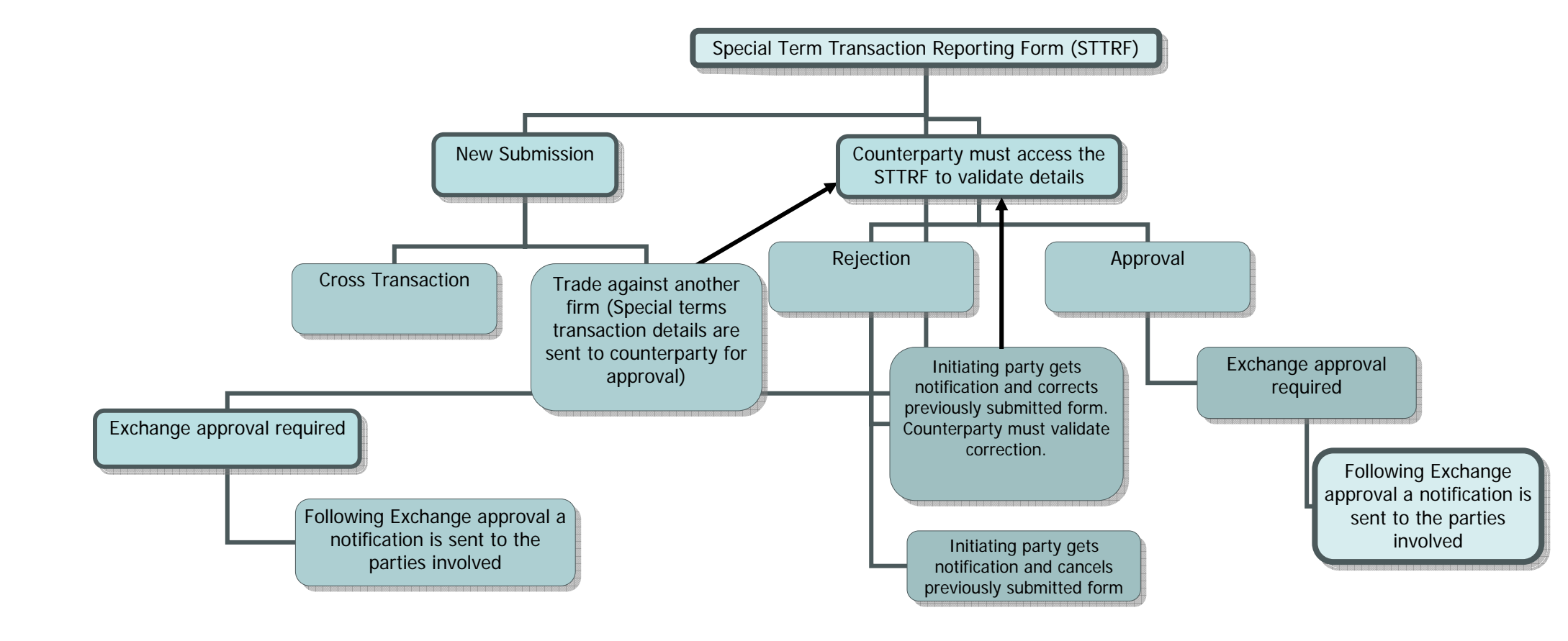